## How to Schedule and Register for Classes Using Navigate

1. Log into The Rock.

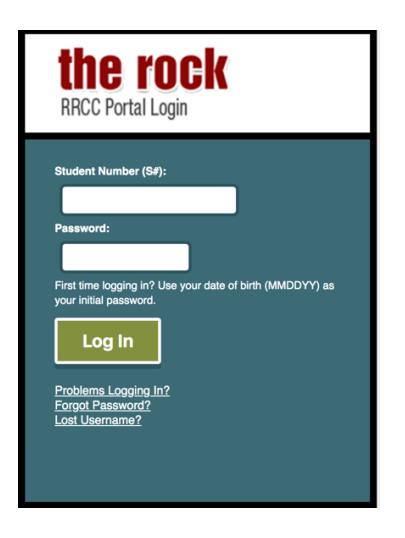

2. Once you are logged in, click on "Navigate".

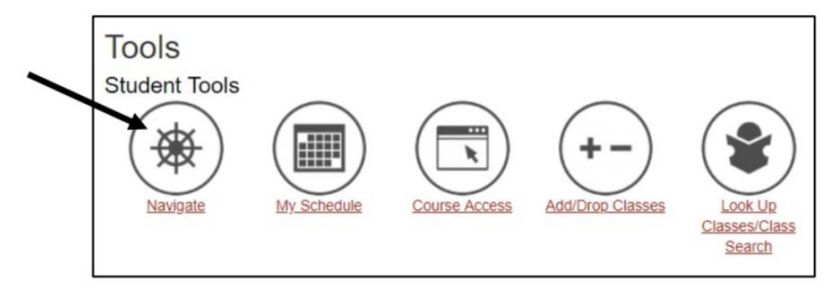

3. Once you are at the Navigate home page, click on "Planner" on the top menu bar.

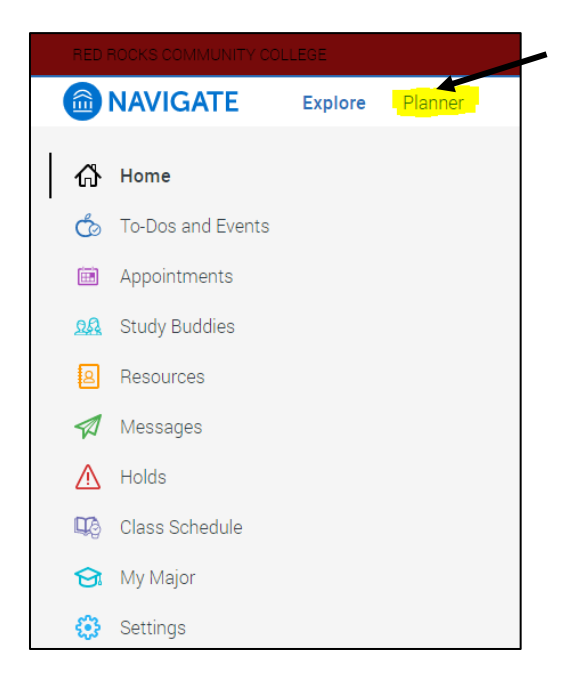

4. Click on "Add a new term" to begin planning courses for each semester.

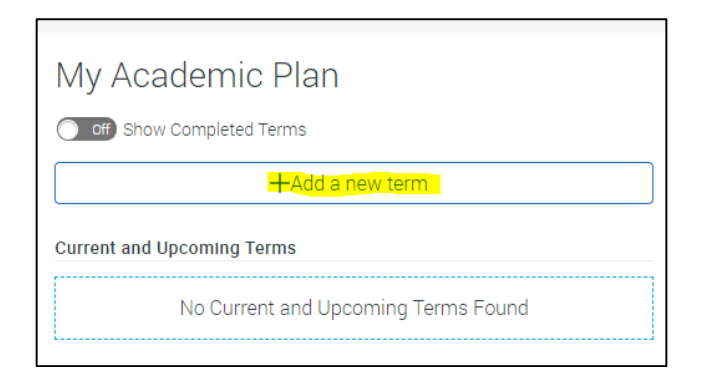

5. If you have started classes in a 2019-2020 or newer catalog year and your declared major is up to date, courses for your program will show up below the search bar.

| M           | y Planner                                                            |          |                  |   |
|-------------|----------------------------------------------------------------------|----------|------------------|---|
| <u>Fine</u> | Woodworking AAS AAS                                                  |          |                  |   |
| Drag        | g or add courses through the course menu to plan them on your terms. |          |                  | • |
| Pro         | gram Template Courses                                                |          |                  |   |
| F           | FIW101 Introduction to Woodworking                                   | Planned  | View Details >   |   |
| F           | FIW125 Finishing Wood                                                | Enrolled | View Details >   |   |
| F           | FIW118 Introduction to Turning                                       | Enrolled | View Details $>$ |   |
| E           | ENG121 English Composition I:CO1                                     |          | View Details $>$ |   |
| F           | FIW201 Furniture I - Table Making                                    |          | View Details $>$ |   |
| F           | FIW104 Elements of Design                                            | Enrolled | View Details >   | * |

- 6. As an alternative, if you do not see classes click the search bar and type in the course name or number.
  - a. Search by course prefix & number (Ex. ENG 121)
  - b. Search by course name (Ex. English Composition)

| Search                                                                                                    |   |
|----------------------------------------------------------------------------------------------------|---|
| Search by title or course ID                                                                                                    |   |
| You can start planning your courses by searching for specific courses. Once you find a course you would like to<br>plan, click or drag it into whichever term you'd like to take it in. | C |
| P ENG 121                                                                                                    | × |
| Search for ENG 121 in All                                                                                                    |   |
| Search for ENG 121 by Title                                                                                                    |   |
| Search for ENG 121 by Description                                                                                                    |   |
| Search for ENG 121 by Course Id                                                                                                    |   |

7. Click on the course title and drag it to the intended semester on the right.

| ≡ Fall 2020                        |              |
|------------------------------------|--------------|
| Planned ()                         |              |
| Flatified                          |              |
| ≡ ENG121 English Composition I:CO1 | View Details |
|                                    |              |
| View / Edit Schedule               | 3 Credit     |

8. Once you have dragged over all of your courses to the correct semester, click on "View/Edit schedule".

| O off) Show Completed Terms        |                |  |  |  |  |  |  |
|------------------------------------|----------------|--|--|--|--|--|--|
| +Add a new term                    |                |  |  |  |  |  |  |
| Current and Upcoming Terms         |                |  |  |  |  |  |  |
| ≡ Fall 2020                        |                |  |  |  |  |  |  |
| Planned (1)                        |                |  |  |  |  |  |  |
| ≡ ENG121 English Composition I:CO1 | View Details > |  |  |  |  |  |  |
| ■ MAT121 College Algebra: MA1      | View Details > |  |  |  |  |  |  |
|                                    | View Details > |  |  |  |  |  |  |
| View / Edit Schedule               | 10 Credits     |  |  |  |  |  |  |

9. Preferences may be helpful to setup here because they allow you to indicate where you prefer to take classes, when you cannot take classes, and more. Just click on the preferences wheel to make changes.

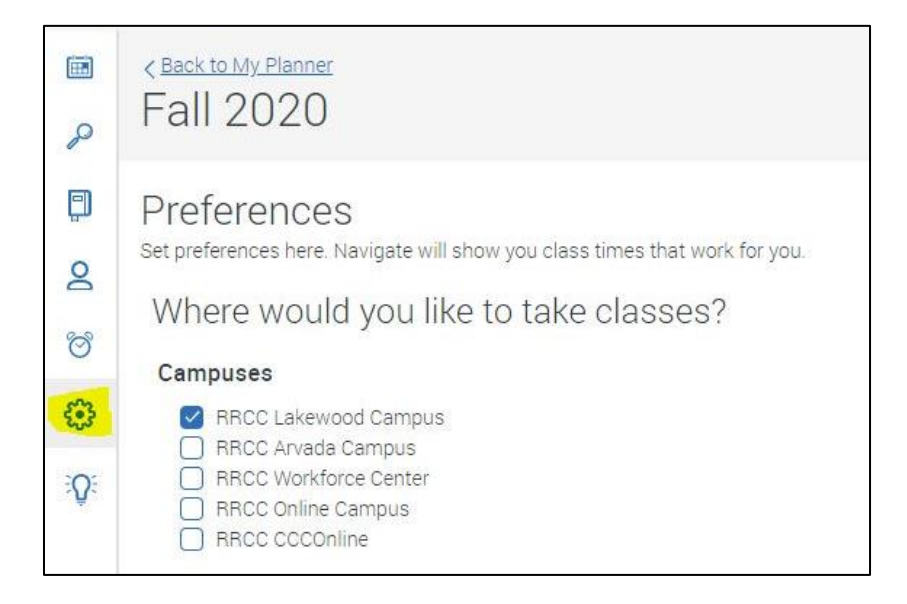

10. Select the days/time you would like to attend class by clicking on sections for each course or using the quick schedule feature.

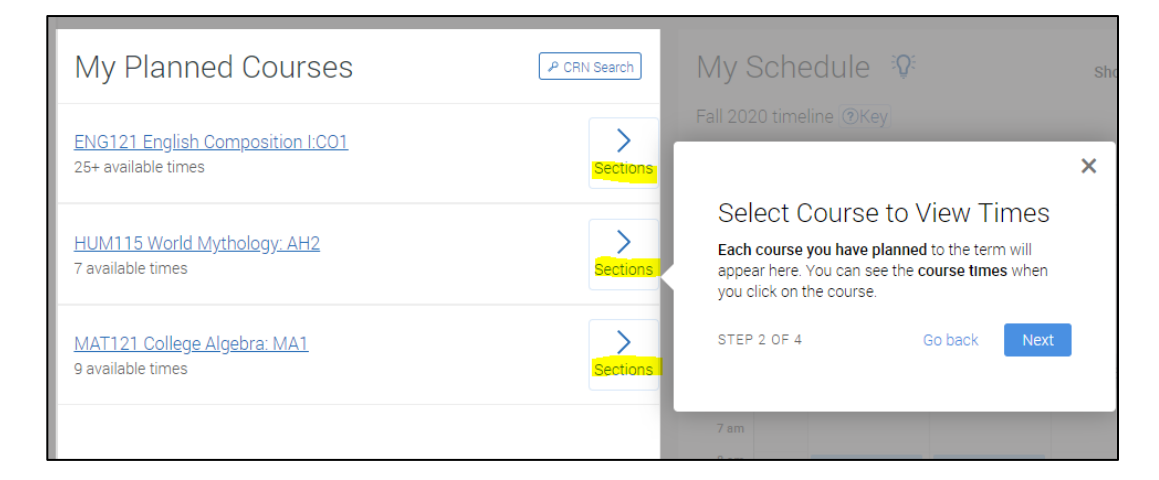

## My Schedule 🥸 Show timeline and calendar On O Brint Schedule Fall 2020 timeline @Key × MONTH August September October November December WEEK 16 23 30 6 13 20 27 4 11 18 25 1 8 15 22 29 6 Timeline, Calendar and List View Once you have selected a section, it will appear on your **timeline**, **calendar**, and below that, **the list view**. This area of scheduling has recently been updated. To see a tour of the updates, click the Weekly Calendar 🧿 lightbulb icon next to My Schedule. Σ August 16 - August 22, 2020 STEP 3 OF 4 Go back Mon Tue Wed Thu Fri Sat Sun 6 am 7 am

| 11. | Once course | times are | selected, v | your sc | hedule v | vill be | updated | on your | weekly | calendar. |
|-----|-------------|-----------|-------------|---------|----------|---------|---------|---------|--------|-----------|
|     |             |           | ·····, •    | /       |          |         |         | J       |        |           |

| _      |        |           |                                                                  |                                                                         |                                         |
|--------|--------|-----------|------------------------------------------------------------------|-------------------------------------------------------------------------|-----------------------------------------|
|        |        |           |                                                                  |                                                                         |                                         |
|        |        |           |                                                                  |                                                                         |                                         |
|        |        |           |                                                                  |                                                                         |                                         |
|        |        | Morning   |                                                                  |                                                                         |                                         |
| BUS115 |        | BUS115    |                                                                  |                                                                         |                                         |
|        |        |           |                                                                  |                                                                         |                                         |
|        |        |           |                                                                  |                                                                         |                                         |
| ENG121 |        | ENG121    |                                                                  |                                                                         |                                         |
|        | MAT125 | ATTERNOOT | MAT125                                                           |                                                                         |                                         |
|        |        |           |                                                                  |                                                                         |                                         |
|        |        |           |                                                                  |                                                                         |                                         |
|        |        |           |                                                                  |                                                                         |                                         |
|        |        |           |                                                                  |                                                                         |                                         |
|        |        | Evening   |                                                                  |                                                                         |                                         |
|        |        |           |                                                                  |                                                                         |                                         |
|        |        |           |                                                                  |                                                                         |                                         |
|        |        |           |                                                                  |                                                                         |                                         |
|        | BUS115 | BUS115    | BUS115<br>ENG121 A<br>MAT125<br>ENG121 A<br>Arternoot<br>Evening | BUS115<br>ENG121 A<br>MAT125<br>ENG121 A<br>Alternool MAT125<br>Evening | BUS115<br>ENG121 A<br>MAT125<br>EVening |

12. Once all courses are scheduled click on the "Register" button.

|              |                                                    | Pay Tuition Begister                                                                   |
|--------------|----------------------------------------------------|----------------------------------------------------------------------------------------|
|              | Mu Cabadula 20                                     | ×                                                                                      |
| P CRN Search | Fall 2020 timeline <sup>®</sup> Key                | Register for Scheduled<br>Courses                                                      |
| Sections     | MONTH August September<br>WEEK 16 23 30 6 13 20 27 | Once you are ready to register for the sections, click on the <b>Register button</b> . |
| Sections     |                                                    | STEP 4 OF 4 Go back Done                                                               |
|              | Weekly Calendar 💿 🤇 August                         | 16 - August 22, 2020                                                                   |

13. A dialogue box will appear to let you know if your course registration was successful or if errors have occurred.

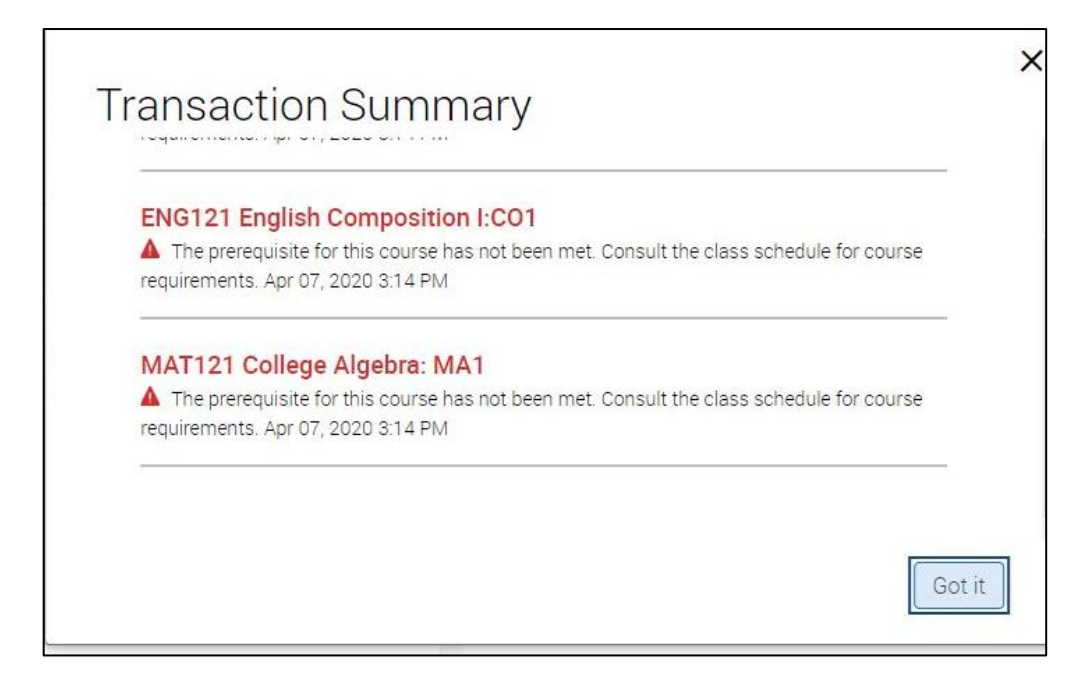

\*Common Registration Errors\*

- *Prerequisite and Test Error* You have not met the prerequisite for the course either by placement testing or completing the previous course. Contact an advisor for next steps at <u>advising@rrcc.edu</u>
- *Corequisite Error* The selected course requires that you enroll in another specific course. If you are unsure what course is a co-requisite contact an advisor at <a href="mailto:advising@rrcc.edu">advising@rrcc.edu</a>